# Code & Material

1. Stunde, 17. Okt. 2012 Georg Trogemann

## Kunst

#### Lab3

• <u>interface.khm.de</u>

#### Projekte:

> loser Raum

> Meter Crawler

> Jellyfish

> Photofeedback

> His Master Voice

> SARoskop

> Rechnender Raum

> CONNECT

> decoy

> His master's voice

# Technische Sichtweisen

- Mikrokontroller sind kleine, billige Computer, die genutzt werden, um mit Hilfe von Sensoren Verhältnisse der Außenwelt einzulesen und über Effektoren Ausgaben zu generieren.
- Interfaces
  - Physikalisch (Material)
  - Programmtechnisch (Symbol)
  - Elektronisch (Signal)

# Einige Daten zum Microcontroller ATmega328

- Operating Voltage5V
- Input Voltage 7-12V (limits) 6-20V
- Digital I/O Pins 14 (of which 6 provide PWM output)
- Analog Input Pins
   6
- Flash Memory 32 KB of which 0.5 KB used by bootloader The program space, where the Arduino sketch is stored.
- SRAM (static random access memory) is where the sketch creates and manipulates variables when it runs. (2 KB)
- EEPROM is memory space that programmers can use to store long-term information. (1 KB)
- Clock Speed 16 MHz
- Reset Button
- USP Anschluss

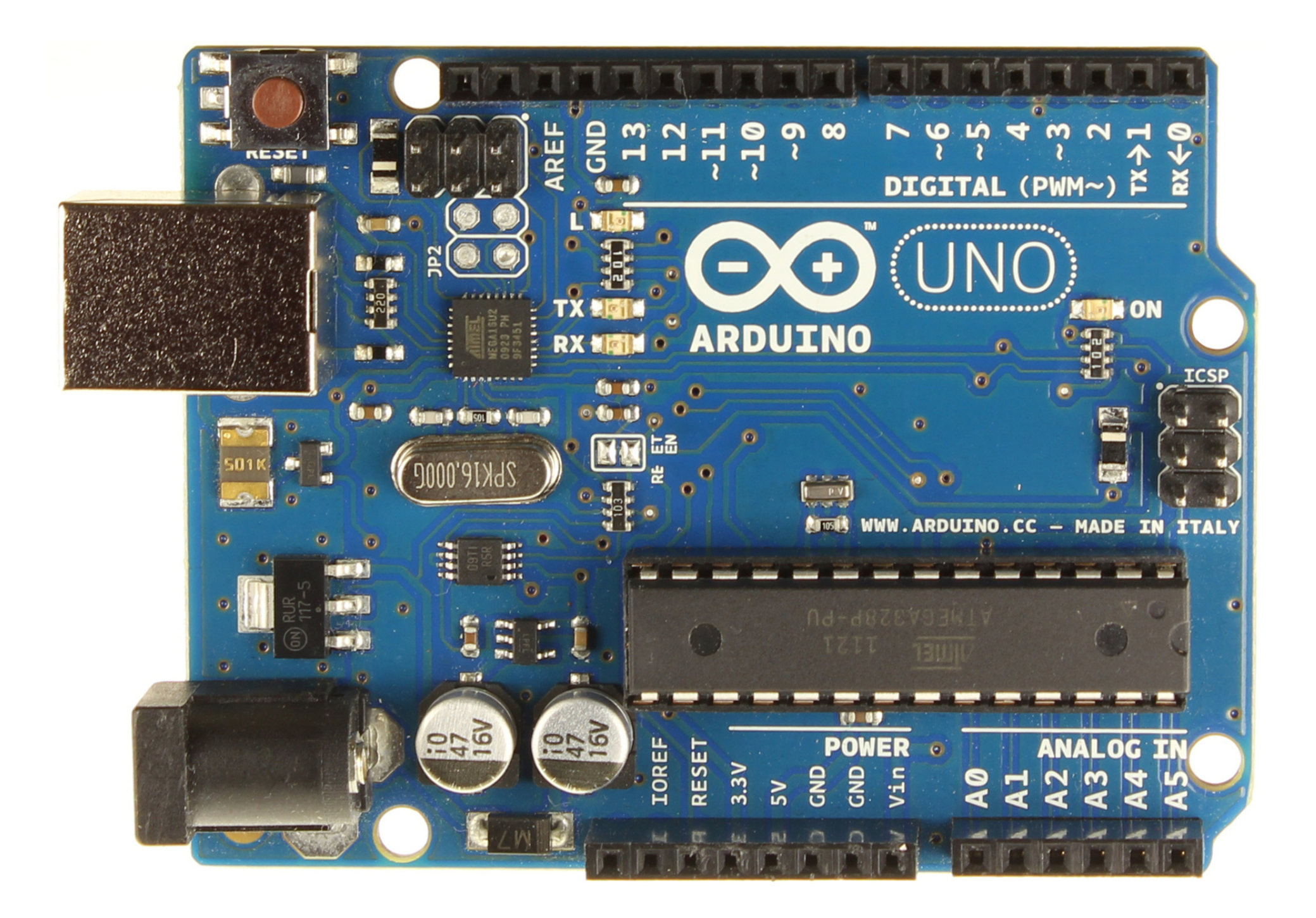

# Links

### Arduino/Prcessing:

<u>http://www.arduino.cc/</u>

<u>http://arduino.cc/en/Reference/HomePage</u>

<u>http://arduino.cc/en/Tutorial/HomePage</u>

<u>http://www.arduino.cc/playground/</u>

<u>http://www.freeduino.org/index.html</u>

<u>http://www.processing.org</u>

> <u>http://www.processing.org/reference/</u>

#### **Blogs:**

- <u>http://arduino.cc/blog/</u>
- > <u>http://tinker.it/now/</u>
- <u>http://dailyduino.com/</u>
- <u>http://blog.makezine.com/</u>

# Arduino

- Arduino Homepage
- Getting started
- Software Installation
  - Download Software
  - Entpacken
  - Starten

http://www.arduino.cc/ http://arduino.cc/en/Guide/MacOSX

- Unter <u>Tools->Board</u> das richtige Arduino board einstellen
- Unter *Tools->SerialBoard* das serielle Board auswählen
- Unter <u>File -> Examples -> 01.Basics -> Blink</u> erstes Programm auswählen

## Erstes Beispiel

(im Arduino-Menu: File -> Examples -> 01.Basics -> Blink)

```
/*
  Blink
  Turns on an LED for one second, then off for one second, repeatedly.
 This example code is in the public domain.
 */
// Pin 13 has an LED connected on most Arduino boards.
// give it a name:
int led = 13;
// the setup routine runs once when you press reset:
void setup() {
 // initialize the digital pin as an output.
 pinMode(led, OUTPUT);
}
// the loop routine runs over and over again forever:
void loop() {
  digitalWrite(led, HIGH); // turn the LED on (HIGH is the voltage level)
  delay(1000);
                            // wait for a second
  digitalWrite(led, LOW); // turn the LED off by making the voltage LOW
  delay(1000);
                            // wait for a second
}
```